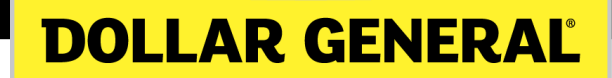

# ePAS District Manager 2015 Q2 Update Quick Reference Guide

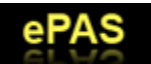

DOLLAR GENERAL

#### **District Manager ePAS Manager Self-Service**

ePAS Manager Self-Service is your dashboard for completing personnel actions for store managers and other storelevel employees when District Manager approval is necessary. This Manager Self-Service tool allows District Managers (DMs) to complete certain personnel actions relating to Store Managers and other store-level employees when DM approval is necessary. There are 4 Types of ePAS transactions for DMs:

- View Transfer, Termination, Promotion, & Demotion activity within your district
- Approve or reject all Off-Cycle Pay Changes (if pay rate is out of SM-approved pay guidance)
- Approve or reject new hire decisions if a Store Manager is not present (e.g., the position of SM is open)
- Approve or reject promotions when a Store Manager is not present (e.g., the position of SM is open)

**NOTE:** As the District Manager, you are responsible for the overall expense management in your district. Part of this is through wage management and the pay decisions that you make and approve in ePAS. Think about overall wage rates in your district when approving or making a pay decision.

In the absence of a Store Manager (e.g., a SM position is open in a store), the District Manager can process every type of transaction normally done by the Store Manager as listed below:

- Transfer a store employee
- Promote a store employee
- Demote a store employee

If you have questions about ePAS, or if you have technical issues with ePAS, call: **I-855-ASK-DGHR**.

• Terminate a store employee

For guidance on how to conduct these actions, see the Store Manager ePas Quick Reference Guide.

# ePAS Staffing Guidance and Hiring Queue Tables

The Staffing Guidance and Hiring Queue Tables are new features that display when you log into ePAS.

The Staffing Guidance Table displays the number of employees suggested for each position in that store. The table also displays the variance to the guidance for each position.

The Hiring Queue Table displays the current hiring needs of the store and any candidate who is in the process of being hired for an open position in the store. Each row has specific guidelines created based on the store's need. Examples for each row are on the following pages.

| Jashboard Delegation Staffing Report FAQ                                          |                          |                        |          |         |        |                  |      |
|-----------------------------------------------------------------------------------|--------------------------|------------------------|----------|---------|--------|------------------|------|
| Dashboard                                                                         |                          |                        |          |         |        |                  |      |
| START HERE by selecting a transaction button be                                   | low                      |                        |          |         |        |                  |      |
| What type of transaction                                                          |                          | Sta                    | ffing G  | uidance | e      |                  |      |
| Do you need to Transfer/Promote an employee to a <u>Store</u><br><u>Manager</u> ? | Store Manager            | Store 01743 -          | SM       | ASM     | LSA FT | LSA<br>PT        | SA   |
| Do you need to <b>Terminate</b> an employee:                                      | Terminate                | Guidance               | 1        | 1       | 1      | 1                | 4    |
| Do you need to perform some <b>Other</b> transaction?                             | Other Transaction        | Actual                 | 1        | 1       | 1      | 1                | 3    |
| Do you need to access <u>RMS</u> ?                                                | RMS                      | Variance to Guidance   | 0        | 0       | 0      | 0                | -1   |
| Other transactions include promotions, demotions and off-cy                       | <u>vcle</u> pay changes. | On Leave               | 0        | 0       | 0      | 0                | 0    |
|                                                                                   |                          | Turnover               | 100%     | 150%    | 46%    | <mark>46%</mark> | 1449 |
| Instructions - click on the link below to view                                    |                          |                        | Hiring Q | ueue    |        |                  |      |
| <u>Click here to view</u>                                                         |                          | Staffing Need Summary: |          |         |        |                  |      |
|                                                                                   |                          | Ready for Work         | 0        | 0       | 0      | 0                | 1    |
|                                                                                   |                          | Qualified Candidates   | 0        | 2       | 1      | 1                | 3    |
|                                                                                   |                          |                        | 1.0      |         | 1      |                  |      |

#### ePAS Staffing Guidance Table – Variance to Guidance

This section outlines the variance by position versus the staffing model. Negative numbers represent a staffing deficit, and positive numbers represent a staffing overage.

| Sta                                             | ffing G  | uidanc | e      |           |      |
|-------------------------------------------------|----------|--------|--------|-----------|------|
| Store 01743 •                                   | SM       | ASM    | LSA FT | LSA<br>PT | SA   |
| Guidance                                        | 1        | 1      | 1      | 1         | 4    |
| Actual                                          | 1        | 1      | 1      | 1         | 3    |
| Variance to Guidance                            | 0        | 0      | 0      | 0         | -1   |
| On Leave                                        | 0        | 0      | 0      | 0         | 0    |
| Turnover                                        | 100%     | 150%   | 46%    | 46%       | 144% |
| F<br>Staffing Need Summary:                     | liring Q | (ueue  |        |           |      |
| Ready for Work                                  | 0        | 0      | 0      | 0         | 1    |
| Qualified Candidates                            | 0        | 2      | 1      | 1         | 3    |
| Waiting for Candidates<br>to Complete Paperwork | 0        | 0      | 0      | 0         | 1    |

# ePAS Staffing Guidance Table – Turnover by Position

This section shows store turnover percentage at each position (LSA percent is not separated by FT/PT and is the same). This information is updated on the second week of each period. The calculation for turnover is (Total Terms / Average Active \* 100). The Average Active is the sum of active employee count by month divided by 12.

**Example:** A store with ASM having 1 term with an average active of 10 (1/.83 \* 100 = 120%).

| Stat                                            | ffing G  | u <mark>idanc</mark> | e      |           |      |
|-------------------------------------------------|----------|----------------------|--------|-----------|------|
| Store 01743 •                                   | SM       | ASM                  | LSA FT | LSA<br>PT | SA   |
| Guidance                                        | 1        | 1                    | 1      | 1         | 4    |
| Actual                                          | 1        | 1                    | 1      | 1         | 3    |
| Variance to Guidance                            | 0        | 0                    | 0      | 0         | -1   |
| On Leave                                        | 0        | 0                    | 0      | 0         | 0    |
| Turnover                                        | 100%     | 150%                 | 46%    | 46%       | 144% |
| H                                               | liring Q | ueue                 |        |           |      |
| Staffing Need Summary:                          |          |                      |        |           |      |
| Ready for Work                                  | 0        | 0                    | 0      | 0         | 1    |
| <b>Qualified Candidates</b>                     | 0        | 2                    | 1      | 1         | 3    |
| Waiting for Candidates<br>to Complete Paperwork | 0        | 0                    | 0      | 0         | 1    |

# ePAS Hiring Queue Table – Staffing Need Summary

This section identifies hiring needs at critically staffed stores:

- I. No Store manager.
- 2. Missing I or more Key Carrier.
- 3. Missing 2 or more part time Sales Associates.

**Note:** This is a net number unless the store is missing a Store Manager. For example, if a store currently has an extra full time Key Carrier in a position (as indicated in the staffing guidance table), the system will net out another full time positon need (full time Key Carrier or 2 part time employees). When a store has a staffing need, it will fall into the following categories: SM Need, KC Need, KC Mix Need, and/or SA Need.

| Sta                                             | ffing G  | uidanc | e      |           |      |
|-------------------------------------------------|----------|--------|--------|-----------|------|
| Store 01743 •                                   | SM       | ASM    | LSA FT | LSA<br>PT | SA   |
| Guidance                                        | 1        | 1      | 1      | 1         | 4    |
| Actual                                          | 1        | 1      | 1      | 1         | 3    |
| Variance to Guidance                            | 0        | 0      | 0      | 0         | -1   |
| On Leave                                        | 0        | 0      | 0      | 0         | 0    |
| Turnover                                        | 100%     | 150%   | 46%    | 46%       | 144% |
| F<br>Staffing Need Summary:                     | liring Q | lueue  |        |           |      |
| Ready for Work                                  | 0        | 0      | 0      | 0         | 1    |
| <b>Qualified Candidates</b>                     | 0        | 2      | 1      | 1         | 3    |
| Waiting for Candidates<br>to Complete Paperwork | 0        | 0      | 0      | 0         | 1    |

#### ePAS Hiring Queue Table – Staffing Need Categories

**SM Need:** Store is missing a Store Manager.

**Key Carrier Need:** Indicates the store is short on headcount and short a Key Carrier. Headcount totals represented are counting all positions as one head count. Stores staffed at -2 or less of guidance will be considered, "short headcount."

**Key Carrier Mix:** Store has the correct headcount but is short a Key Carrier. Headcount totals represented are counting all positions as one head count. Stores staffed at -1 or greater of guidance will be considered, "fully staffed."

**SA Need:** Indicates a store staffed with Key Carriers but needs 2 or more part time Sales Associates. Sales Associate need is based on a net number. For every Key Carrier over guidance, the need for Sales Associates will be reduced by 1.

For example, if a store currently has an extra full time Key Carrier in a position (as indicated in the staffing guidance table), the system will net out another full time position need (full time Key Carrier or 2 part time employees).

| Staf                                            | fing G  | uidanc | e      |           |      |
|-------------------------------------------------|---------|--------|--------|-----------|------|
| Store 00151 •                                   | SM      | ASM    | LSA FT | LSA<br>PT | SA   |
| Guidance                                        | 1       | 2      | 1      | 0         | 7    |
| Actual                                          | 1       | 2      | 1      | 1         | 6    |
| Variance to Guidance                            | 0       | 0      | 0      | 1         | -1   |
| On Leave                                        | 0       | 0      | 0      | 0         | 0    |
| Turnover                                        | 0%      | 0%     | 86%    | 86%       | 224% |
| H<br>Staffing Need Summary:                     | iring ( | Queue  |        |           |      |
| Ready for Work                                  | 0       | 0      | 0      | 0         | 2    |
| Qualified Candidates                            | 0       | 5      | 1      | 2         | 13   |
| Waiting for Candidates<br>to Complete Paperwork | 0       | 0      | 0      | 1         | 0    |

# **ePAS District Staffing Report**

You can access your district's Staffing Report by clicking on the tab, "Staffing Report," on the ePAS dashboard.

| epas                                                                                      |                             |                                   |                        |          |         | D      | OLLAR     | GENER |
|-------------------------------------------------------------------------------------------|-----------------------------|-----------------------------------|------------------------|----------|---------|--------|-----------|-------|
| ashboard Delegation                                                                       | Staffing Report             | FAQ                               |                        |          |         |        |           |       |
| Dashboard                                                                                 |                             |                                   |                        |          |         |        |           |       |
| TART HERE by selecting                                                                    | a transaction bu            | tton below                        |                        |          |         |        |           |       |
| What type of transaction                                                                  |                             |                                   | Stat                   | ffing G  | uidanco | e      |           |       |
| Do you need to Transfer/Promo<br><u>Manager</u> ?<br>Do you need to <b>Transfer</b> an em | te an employee to a         | Store Store Manager               | Store 01743 -          | SM       | ASM     | LSA FT | LSA<br>PT | SA    |
| Do you need to <u><b>Terminate</b></u> an e                                               | employee?                   | Terminate                         | Guidance               | 1        | 1       | 1      | 1         | 4     |
| o you need to perform some <b>G</b>                                                       | Other transaction?          | Other Transaction                 | Actual                 | 1        | 1       | 1      | 1         | 3     |
| o you need to access <b>RMS</b> ?                                                         |                             | RMS                               | Variance to Guidance   | 0        | 0       | 0      | 0         | -1    |
| Other transactions include prom                                                           | notions, <u>demotions</u> a | and <u>off-cycle</u> pay changes. | On Leave               | 0        | 0       | 0      | 0         | 0     |
|                                                                                           |                             |                                   | Turnover               | 100%     | 150%    | 46%    | 46%       | 1449  |
| Instructions - click on the link b                                                        | below to view               |                                   | н                      | liring Q | ueue    |        |           |       |
| <u>Click here to view</u>                                                                 |                             |                                   | Staffing Need Summary: | 1        |         |        |           |       |
|                                                                                           |                             |                                   | Ready for Work         | 0        | 0       | 0      | 0         | 1     |
|                                                                                           |                             |                                   | Qualified Candidates   | 0        | 2       | 1      | 1         | 3     |
|                                                                                           |                             |                                   | 10110                  |          |         |        |           |       |

# ePAS Staffing Report – Staffing Variance to Model

This section outlines the variance by position versus the staffing model. Negative numbers represent a staffing deficit and positive numbers represent a staffing overage.

#### **Staffing Report - District 29**

| Sto   | ere Informati | on    | Sta             | ffing Mode <mark>l D</mark> eta | nils           | S  | taffin | g Vari<br>Mode | ance 1<br>I | to | Other Metrics                                            | RM<br>Repor        | IS<br>ting    |       | Turno<br>Posi | ver By<br>tion | '                  |
|-------|---------------|-------|-----------------|---------------------------------|----------------|----|--------|----------------|-------------|----|----------------------------------------------------------|--------------------|---------------|-------|---------------|----------------|--------------------|
| Store | City          | State | Operating Hours | Key Carrier Model               | SA PT Guidance | SM | ASM    | LSA<br>FT      | LSA<br>PT   | SA | Critical Indicator                                       | Candidate<br>Count | RMS<br>Logins | SM    | ASM           | LSA            | SA                 |
| 01870 | SALLISAW      | ок    | 810             | 1-1-1-1                         | 3              | -1 |        | 1              |             | -1 | SM Need - Hiring Need 1                                  | 78                 | 5             | 218%  | 86%           | 300%           | <mark>4</mark> 41% |
| 01983 | MULDROW       | ОК    | 711             | 1-2-1-0                         | 7              |    |        |                |             |    |                                                          | 36                 | 15            | 133%  | 9696          | 100%           | 411%               |
| 02007 | ROLAND        | ОК    | 711             | 1-2-1-0                         | 7              |    |        | 1              |             | -1 |                                                          | 14                 | 1             | 096   | 096           | 200%           | 109%               |
| 02253 | POTEAU        | ок    | 810             | 1-1-1-1                         | 3              |    |        | -1             | 1           | -1 | KC Mix Need - Hiring Need 0.5                            | 51                 | 4             | 096   | 0%            | \$7%           | 32496              |
| 03350 | POCOLA        | ОК    | 810             | 1-1-1-1                         | 4              |    |        |                | 1           | -2 |                                                          | 21                 | 8             | 100%  | 200%          | 129%           | 167%               |
| 03939 | SPIRO         | ок    | 710             | 1-2-1-0                         | 5              |    | -1     |                |             |    | KC Mix Need - Hiring Need 1                              | 0                  | 0             | 096   | 0%            | 133%           | 75%                |
| 03940 | HEAVENER      | ОК    | 810             | 1-2-1-0                         | 5              |    |        |                |             | 2  |                                                          | 23                 | 1             | 096   | 0%            | 0%             | 147%               |
| 03967 | GORE          | ОК    | 810             | 1-1-1-1                         | З              |    |        |                |             |    |                                                          | 21                 | 8             | 109%  | 0%            | 46%            | 178%               |
| 04408 | POTEAU        | ок    | 810             | 1-1-1-1                         | 3              |    |        |                |             | 1  |                                                          | 16                 | 2             | 096   | 096           | 0%             | 246%               |
| 06783 | VIAN          | ок    | 810             | 1-1-1-1                         | 4              |    |        |                | -1          |    | KC Mix Need - Hiring Need 0.5                            | 7                  | 6             | 10096 | 225%          | 0%             | 273%               |
| 06881 | PANAMA        | ок    | 810             | 1-1-1-1                         | 3              |    |        |                |             |    |                                                          | 15                 | 7             | 0%    | 096           | 114%           | 347%               |
| 07803 | SALLISAW      | ок    | 810             | 1-1-1-1                         | 4              |    |        |                | 1           | -1 |                                                          | 33                 | 16            | 120%  | 100%          | 290%           | 510%               |
| 10636 | WISTER        | ок    | 710             | 1-1-2-0                         | 5              |    |        |                |             |    |                                                          | 20                 | 5             | 096   | 160%          | 75%            | 316%               |
| 13466 | GORE          | ОК    | 810             | 1-1-1-1                         | З              |    | 1      |                | -1          | -1 |                                                          | 7                  | 13            | 096   | 096           | 126%           | 528%               |
|       |               |       |                 |                                 |                | -1 | 0      | 1              | 1           | -4 | SM Need - Hiring Need 1<br>KC Mix Need - Hiring Need 2.0 | 342                | 91            | 56%   | 62%           | 112%           | 29196              |

# ePAS Staffing Report – Critical Indicator

This section of the Staffing Report identifies hiring needs at critically staffed stores.

- I. No Store manager
- 2. Missing I or more Key Carriers
- 3. Missing 2 or more part time Sales Associates.

**Note:** This is a net number unless the store is missing a Store Manager. For example, if a store currently has an extra full time Key Carrier in a position (as indicated in the staffing guidance table), the system will net out another full time positon need (full time Key Carrier or 2 part time employees). When stores are critically staffed they will fall into the following categories: SM Need, KC Need, KC Mix Need, and/or SA Need.

| Sto   | re Informati | on    | Sta             | ffing Model Deta  | nils           | S  | taffin | g Vari<br>Model | ance t    | 0  | Other Metrics                 | RM<br>Repor        | S<br>ting     |       | Turno<br>Posi | ver B | V    |
|-------|--------------|-------|-----------------|-------------------|----------------|----|--------|-----------------|-----------|----|-------------------------------|--------------------|---------------|-------|---------------|-------|------|
| Store | City         | State | Operating Hours | Key Carrier Model | SA PT Guidance | SM | ASM    | LSA<br>FT       | LSA<br>PT | SA | Critical Indicator            | Candidate<br>Count | RMS<br>Logins | SM    | ASM           | LSA   | SA   |
| 01870 | SALLISAW     | ок    | 810             | 1-1-1-1           | 3              | -1 |        | 1               |           | -1 | SM Need - Hiring Need 1       | 78                 | 5             | 218%  | 86%           | 300%  | 4419 |
| 01983 | MULDROW      | ОК    | 711             | 1-2-1-0           | 7              |    |        |                 |           |    |                               | 36                 | 15            | 133%  | 96%           | 100%  | 4119 |
| 02007 | ROLAND       | ок    | 711             | 1-2-1-0           | 7              |    |        | 1               |           | -1 |                               | 14                 | 1             | 0%    | 096           | 200%  | 1099 |
| 02253 | POTEAU       | ок    | 810             | 1-1-1-1           | 3              |    |        | -1              | 1         | -1 | KC Mix Need - Hiring Need 0.5 | 51                 | 4             | 0%    | 0%            | 57%   | 3249 |
| 03350 | POCOLA       | ок    | 810             | 1-1-1-1           | 4              |    |        |                 | 1         | -2 |                               | 21                 | 8             | 100%  | 200%          | 129%  | 1679 |
| 03939 | SPIRO        | ОК    | 710             | 1-2-1-0           | 5              |    | -1     |                 |           |    | KC Mix Need - Hiring Need 1   | 0                  | 0             | 096   | 096           | 133%  | 75%  |
| 03940 | HEAVENER     | ОК    | 810             | 1-2-1-0           | 5              |    |        |                 |           | 2  |                               | 23                 | 1             | 096   | 0%            | 0%    | 1479 |
| 03967 | GORE         | ОК    | 810             | 1-1-1-1           | З              |    |        |                 |           |    |                               | 21                 | 8             | 109%  | 0%            | 46%   | 1789 |
| 04408 | POTEAU       | ОК    | 810             | 1-1-1-1           | 3              |    |        |                 |           | 1  |                               | 16                 | 2             | 0%    | 096           | 096   | 2469 |
| 06783 | VIAN         | ОК    | 810             | 1-1-1-1           | 4              |    |        |                 | -1        |    | KC Mix Need - Hiring Need 0.5 | 7                  | 6             | 10096 | 225%          | 0%    | 2739 |
| 06881 | PANAMA       | ок    | 810             | 1-1-1-1           | 3              |    |        |                 |           |    |                               | 15                 | 7             | 096   | 096           | 114%  | 3479 |
| 07803 | SALLISAW     | ок    | 810             | 1-1-1-1           | 4              |    |        |                 | 1         | -1 |                               | 33                 | 16            | 120%  | 100%          | 290%  | 5109 |
| 10636 | WISTER       | ок    | 710             | 1-1-2-0           | 5              |    |        |                 |           |    |                               | 20                 | 5             | 096   | 160%          | 75%   | 3169 |
| 13466 | GORE         | ОК    | 810             | 1-1-1-1           | 3              |    | 1      |                 | -1        | -1 |                               | 7                  | 13            | 0%    | 0%            | 126%  | 5289 |
|       |              |       |                 |                   |                | -1 | 0      | 1               | 1         | -4 | SM Need - Hiring Need 1       | 342                | 91            | 56%   | 62%           | 112%  | 2919 |

# ePAS Staffing Report – RMS Reporting

Candidate Count: Displays the count of candidates available in RMS for each store. This information is based on the last 45 days of available candidates.

**RMS Logins:** Displays the count of Store Manager logins to RMS. This information is based on the last 2 week timeframe.

**Note:** When the store manager position is open, logins from other Key Carriers will be included in the count.

| Sto   | ore Informati | ion   | Sta             | ffing Model Deta  | ails           | S  | taffing | g Vari<br>Mode | ance 1    | to | Other Metrics                 | RM<br>Repor        | S<br>ting     | 1    | Furno<br>Posi | ver By | 1    |
|-------|---------------|-------|-----------------|-------------------|----------------|----|---------|----------------|-----------|----|-------------------------------|--------------------|---------------|------|---------------|--------|------|
| Store | City          | State | Operating Hours | Key Carrier Model | SA PT Guidance | SM | ASM     | LSA<br>FT      | LSA<br>PT | SA | Critical Indicator            | Candidate<br>Count | RMS<br>Logins | SM   | ASM           | LSA    | SA   |
| 01870 | SALLISAW      | ок    | 810             | 1-1-1-1           | 3              | -1 |         | 1              |           | -1 | SM Need - Hiring Need 1       | 78                 | 5             | 218% | 86%           | 300%   | 441% |
| 01983 | MULDROW       | ок    | 711             | 1-2-1-0           | 7              |    |         |                |           |    |                               | 36                 | 15            | 133% | 96%           | 100%   | 411% |
| 02007 | ROLAND        | ок    | 711             | 1-2-1-0           | 7              |    |         | 1              |           | -1 |                               | 14                 | 1             | 0%   | 096           | 200%   | 109% |
| 02253 | POTEAU        | ок    | 810             | 1-1-1-1           | 3              |    |         | -1             | 1         | -1 | KC Mix Need - Hiring Need 0.5 | 51                 | 4             | 0%   | 0%            | 57%    | 324% |
| 03350 | POCOLA        | ок    | 810             | 1-1-1-1           | 4              |    |         |                | 1         | -2 |                               | 21                 | 8             | 100% | 200%          | 129%   | 167% |
| 03939 | SPIRO         | ок    | 710             | 1-2-1-0           | 5              |    | -1      |                |           |    | KC Mix Need - Hiring Need 1   | 0                  | 0             | 0%   | 0%            | 133%   | 75%  |
| 03940 | HEAVENER      | ОК    | 810             | 1-2-1-0           | 5              |    |         |                |           | 2  |                               | 23                 | 1             | 096  | 096           | 0%     | 147% |
| 03967 | GORE          | ок    | 810             | 1-1-1-1           | 3              |    |         |                |           |    |                               | 21                 | 8             | 109% | 0%            | 46%    | 178% |
| 04408 | POTEAU        | ок    | 810             | 1-1-1-1           | 3              |    |         |                |           | 1  |                               | 16                 | 2             | 096  | 096           | 096    | 246% |
| 06783 | VIAN          | ок    | 810             | 1-1-1-1           | 4              |    |         |                | -1        |    | KC Mix Need - Hiring Need 0.5 | 7                  | 6             | 100% | 225%          | 0%     | 273% |
| 06881 | PANAMA        | ок    | 810             | 1-1-1-1           | 3              |    |         |                |           |    |                               | 15                 | 7             | 0%   | 096           | 114%   | 347% |
| 07803 | SALLISAW      | ок    | 810             | 1-1-1-1           | 4              |    |         |                | 1         | -1 |                               | 33                 | 16            | 120% | 100%          | 290%   | 510% |
| 10636 | WISTER        | ок    | 710             | 1-1-2-0           | 5              |    |         |                |           |    |                               | 20                 | 5             | 0%   | 160%          | 75%    | 316% |
| 13466 | GORE          | ОК    | 810             | 1-1-1-1           | 3              |    | 1       |                | -1        | -1 |                               | 7                  | 13            | 0%   | 096           | 126%   | 528% |
|       |               |       |                 |                   |                | -1 | 0       | 1              | 1         | -4 | SM Need - Hiring Need 1       | 342                | 91            | 56%  | 62%           | 112%   | 291% |

# ePAS Staffing Report – Turnover by Position

This section shows store turnover percentage at each position (LSA percent is not separated by FT/PT and is the same). This information is updated on the second week of each period. The calculation for turnover is (Total Terms / Average Active \* 100). The Average Active is the sum of active employee count by month divided by 12.

**Example:** A store with ASM having I term with an average active of 10 (1/.83 \* 100 = 120%).

| Sto   | ere Informati | on    | Sta             | ffing Model Deta  | ails           | S  | taffin | g Vari<br>Mode | ance 1    | to | Other Metrics                 | RM<br>Repor        | IS<br>ting    |      | Furno<br>Posi | ver By | r     |
|-------|---------------|-------|-----------------|-------------------|----------------|----|--------|----------------|-----------|----|-------------------------------|--------------------|---------------|------|---------------|--------|-------|
| Store | City          | State | Operating Hours | Key Carrier Model | SA PT Guidance | SM | ASM    | LSA<br>FT      | LSA<br>PT | SA | Critical Indicator            | Candidate<br>Count | RMS<br>Logins | SM   | ASM           | LSA    | SA    |
| 01870 | SALLISAW      | ок    | 810             | 1-1-1-1           | 3              | -1 |        | 1              |           | -1 | SM Need - Hiring Need 1       | 78                 | 5             | 218% | 8696          | 300%   | 4419  |
| 01983 | MULDROW       | ок    | 711             | 1-2-1-0           | 7              |    |        |                |           |    |                               | 36                 | 15            | 133% | 96%           | 100%   | 411%  |
| 02007 | ROLAND        | ок    | 711             | 1-2-1-0           | 7              |    |        | 1              |           | -1 |                               | 14                 | 1             | 0%   | 096           | 200%   | 109%  |
| 02253 | POTEAU        | ок    | 810             | 1-1-1-1           | з              |    |        | -1             | 1         | -1 | KC Mix Need - Hiring Need 0.5 | 51                 | 4             | 0%   | 0%            | 57%    | 3249  |
| 03350 | POCOLA        | ок    | 810             | 1-1-1-1           | 4              |    |        |                | 1         | -2 |                               | 21                 | 8             | 100% | 200%          | 129%   | 167%  |
| 03939 | SPIRO         | ок    | 710             | 1-2-1-0           | 5              |    | -1     |                |           |    | KC Mix Need - Hiring Need 1   | 0                  | 0             | 0%   | 0%            | 13396  | 75%   |
| 03940 | HEAVENER      | ок    | 810             | 1-2-1-0           | 5              |    |        |                | 1         | 2  |                               | 23                 | 1             | 0%   | 0%            | 0%     | 14796 |
| 03967 | GORE          | ок    | 810             | 1-1-1-1           | З              |    |        |                |           |    |                               | 21                 | 8             | 109% | 0%            | 46%    | 178%  |
| 04408 | POTEAU        | ок    | 810             | 1-1-1-1           | з              |    |        |                |           | 1  |                               | 16                 | 2             | 096  | 0%            | 096    | 246%  |
| 06783 | VIAN          | ок    | 810             | 1-1-1-1           | 4              |    |        |                | -1        |    | KC Mix Need - Hiring Need 0.5 | 7                  | 6             | 100% | 225%          | 096    | 273%  |
| 06881 | PANAMA        | ок    | 810             | 1-1-1-1           | 3              |    |        |                | -         |    |                               | 15                 | 7             | 0%   | 0%            | 11496  | 347%  |
| 07803 | SALLISAW      | ок    | 810             | 1-1-1-1           | 4              |    |        |                | 1         | -1 |                               | 33                 | 16            | 120% | 100%          | 290%   | 510%  |
| 10636 | WISTER        | ок    | 710             | 1-1-2-0           | 5              |    |        |                |           |    |                               | 20                 | 5             | 0%   | 160%          | 75%    | 3169  |
| 13466 | GORE          | ок    | 810             | 1-1-1-1           | 3              |    | 1      |                | -1        | -1 |                               | 7                  | 13            | 0%   | 0%            | 126%   | 528%  |
|       |               |       |                 |                   |                | -1 | 0      | 1              | 1         | -4 | SM Need - Hiring Need 1       | 342                | 91            | 5.6% | 62%           | 112%   | 2919  |

#### DM ePAS Quick Reference Guide | 10/8/2015 | 12

# ePAS Staffing Report – Drill Down Ability

The District Manager Staffing Report has the ability to drill down to the store level.

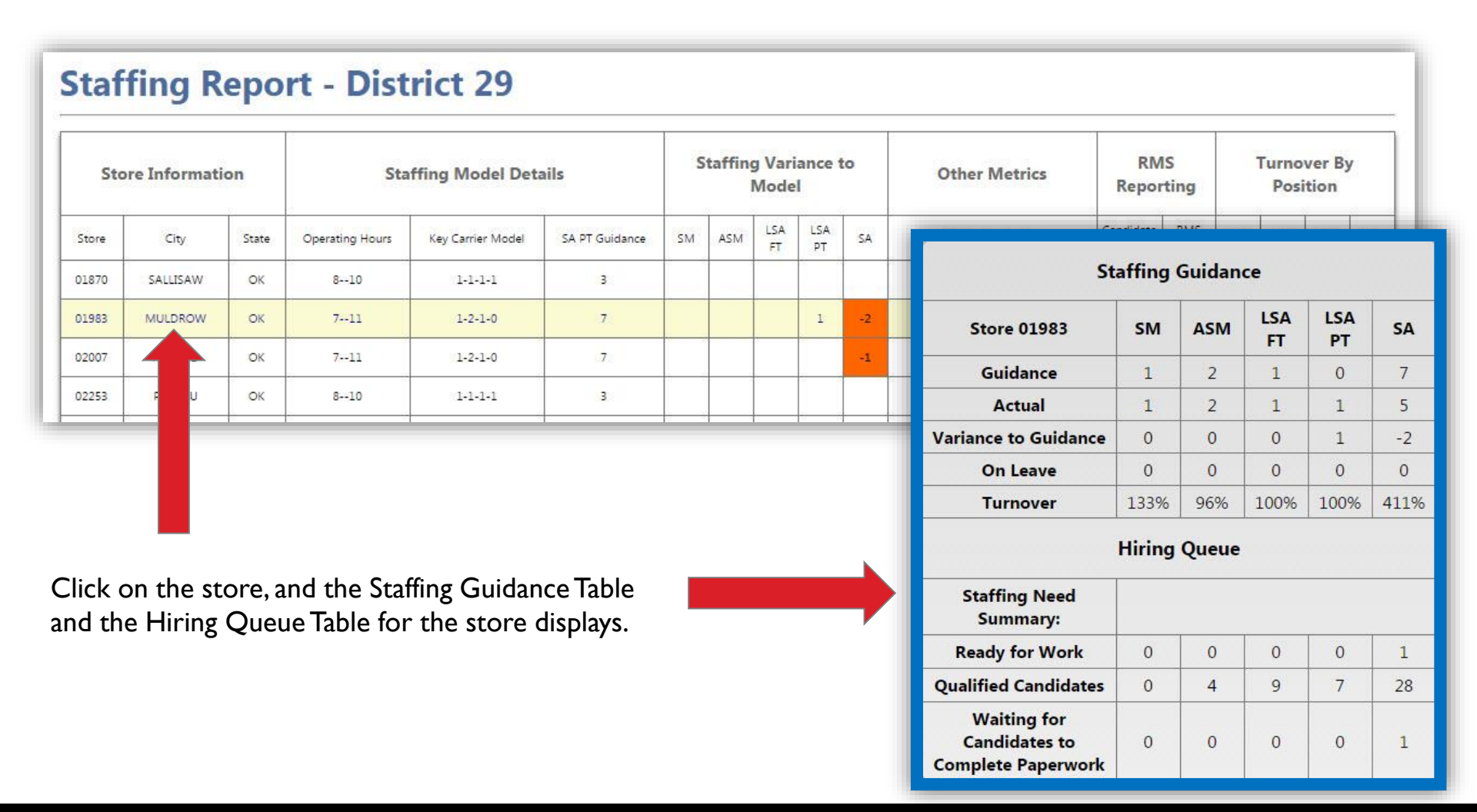

# ePAS – District Manager Action: Employee Transfer

Once the DM action is complete, it is no longer listed on your dashboard.

| ePAS                                             | 5                                                                                                    |                                                                                                    |                                                             |                                                                                                    | Questions?<br>Call 1-855-<br>ASK-DGHR              | DOLLAR GENERA |
|--------------------------------------------------|----------------------------------------------------------------------------------------------------|----------------------------------------------------------------------------------------------------|-------------------------------------------------------------|----------------------------------------------------------------------------------------------------|----------------------------------------------------|---------------|
| ashboa                                           | ard                                                                                                    |                                                                                                    |                                                             |                                                                                                    |                                                    | FAC           |
| Dash                                             | board                                                                                                    |                                                                                                    |                                                             |                                                                                                    |                                                    |               |
| START                                            | HERE by selecting a                                                                                                    | transaction button belo                                                                                             | w                                                           |                                                                                                    |                                                    |               |
| Do you<br>Do you<br>Do you<br>Do you<br>Other tr | need to Transfer/Promo<br>need to <u>Transfer</u> an em<br>need to <u>Terminate</u> an e<br>need to perform some <u>(</u><br>ransactions include <u>prom</u> | ote to a <u>Store Manager</u> ?<br>ployee?<br>employee?<br><u>Other</u> transaction?<br>notions, demotions and off- | Store Manager<br>Transfer<br>Terminate<br>Other Transaction | How do I review a trans<br>What if a transaction re<br>How long are transactio<br>Can I cancel a transactio<br>DM Only Info | action?<br>quires approval?<br>ons visible?<br>on? |               |
| Store:                                           | Choose a store Dist                                                                                                    | rict: 1902 Region: 192                                                                                              | Status:                                                     | ✓ Type:                                                                                                    | •                                                  | Submitted to  |
| Store                                            | Transaction Type                                                                                                    | Transaction Status                                                                                                  | Employee I                                                  | Name Date Modified                                                                                                    | Effective Date                                     | SSC           |
| 14204                                            | New Hire Rate<br>Approval                                                                                                    | Pending RD Approval                                                                                                 | marilyn mor                                                 | nroe 10/18/2013 8:39:48                                                                                                    | AM                                                 |               |
| 13518                                            | Other - Promotion                                                                                                    | Pending RD Approval                                                                                                 | EVONNA PE                                                   | REZ 10/3/2013 7:49:43                                                                                                    | AM 09/28/2013                                      |               |
| 13756                                            | Other - Promotion                                                                                                    | Dending DM Approval                                                                                                 | RICHARD                                                     | 10/24/2013 4-01-31                                                                                                    | PM 10/19/2013                                      |               |
|                                                  | other - Promotion                                                                                                    | Pending Divi Approvai                                                                                               | HERNANDE                                                    | Ζ 10/24/2015 4.01.51                                                                                                    |                                                    |               |

#### ePAS – District Manager Action: Other Transactions Promotions, Demotions, Off-Cycle Pay Changes, & Job Code

DMs are required to approve promotions, demotions, and pay rate changes for SMs, or when a store does not have a SM, DMs must process promotions, demotions, and pay rate changes for store-level employees. When an SM offers a pay rate above the amount allowed for the position, DM approval is required.

| PAS                                                                                                    |                                                                                                    |                                                                                 |                                                                                                    |                                                       | DOLLAR           | GENERAL                            |
|----------------------------------------------------------------------------------------------------|----------------------------------------------------------------------------------------------------|---------------------------------------------------------------------------------|----------------------------------------------------------------------------------------------------|-------------------------------------------------------|------------------|------------------------------------|
| ashboard                                                                                                    |                                                                                                    |                                                                                 |                                                                                                    |                                                       |                  | FAQ                                |
| Dashboard<br>START HERE by selecting a                                                                                                    | transaction button below                                                                                              |                                                                                 |                                                                                                    |                                                       |                  | Questions<br>Call 1-855<br>ASK-DGH |
| What type of transaction<br>Do you need to Transfer/Promo<br>Do you need to <u>Transfer</u> an em<br>Do you need to <u>Terminate</u> an e<br>Do you need to perform some <u>(</u><br>Other transactions include <u>prom</u> | ote to a <u>Store Manager</u> ?<br>ployee?<br>mployee?<br><u>Other</u> transaction?<br>notions, demotions and off-cyc | Store Manager<br>Transfer<br>Terminate<br>Other Transaction<br>Cle pay changes. | ructions - click on a questi<br>ow do I review a transaction<br>hat if a transaction requires<br>ow long are transactions vis<br>an I cancel a transaction?<br>M Only Info | on to see the ans<br><u>approval?</u><br><u>ible?</u> | wer              |                                    |
| Store: Choose a Store 💌 Dist                                                                                                    | rrict: 902 Region: 92 Sta                                                                                             | atus:                                                                           | ▼ Туре:                                                                                                    | •                                                     | Search Re        | eset                               |
| Store Transaction Type                                                                                                    | Transaction Status                                                                                                    | Employee Name                                                                   | Date Modified                                                                                                    | Effective Date                                        | Submitted<br>SSC | to                                 |
| 14204 New Hire Rate<br>Approval                                                                                                    | Pending RD Approval                                                                                                   | marilyn monroe                                                                  | 10/18/2013 8:39:48 AM                                                                                                    |                                                       |                  |                                    |
| 13518 Other - Promotion                                                                                                    | Pending RD Approval                                                                                                   | EVONNA PEREZ                                                                    | 10/3/2013 7:49:43 AM                                                                                                    | 09/28/2013                                            |                  |                                    |
| 13756 Other - Promotion                                                                                                    | Pending DM Approval                                                                                                   | RICHARD<br>HERNANDEZ                                                            | 10/24/2013 4:01:31 PM                                                                                                    | 10/19/2013                                            |                  |                                    |
| 13518 Transfer                                                                                                    | Pending Receiving SM                                                                                                  | EDUARDO BALTAZAR                                                                | 10/23/2013 4:49:09 PM                                                                                                    | 09/28/2013                                            |                  |                                    |

When you approve a pay rate above the amount allowed for a position, a message will display reminding you that the RD must review and approve the pay amount. Click **Approve and Submit**.

| his transaction nee<br>ange approved by | eds your review because the r<br>the pay guidance.                      | ate of pay set by the s                                               | tore manager is higher than the | Note: the Store Manager will r<br>confirmation of the approval/ | receive<br>rejection |
|-----------------------------------------|-------------------------------------------------------------------------|-----------------------------------------------------------------------|---------------------------------|-----------------------------------------------------------------|----------------------|
| ype of Transaction<br>mployee: RICHAR   | on: Other - Promotion<br>RD HERNANDEZ (1463410)                         |                                                                       |                                 |                                                                 |                      |
| tore Information                        | n                                                                       |                                                                       |                                 | NOTE:                                                           | The SM will          |
| urrent Store                            | 13756                                                                   |                                                                       |                                 | DM's a                                                          | fied of the          |
| ddress                                  | 1625 N. FRUIT AVENUE                                                    |                                                                       |                                 | rejectio                                                        | on for the           |
|                                         | FRESNO, CA 93705                                                        |                                                                       |                                 | promot                                                          | tion and pay         |
| hone                                    | 559-241-8695                                                            |                                                                       |                                 | increas                                                         | e.                   |
| urrent Position                         | LEAD SALES ASSOCIATE                                                    | New Position                                                          | STORE ASST MGR                  |                                                                 |                      |
| urrent Pay Rate                         | 12.50                                                                   | New Pay Rate                                                          | 23.00                           |                                                                 |                      |
| ffective Date                           | 10/19/2013                                                              |                                                                       |                                 |                                                                 |                      |
| he new pay rate is<br>ou may submit th  | s above the amount allowed<br>his pay rate increase, but it v<br>Reject | d for this position (S1<br>vill go to your RD for<br>Approve and Subr | 7.98).<br>review and approval.  |                                                                 |                      |

The "Transaction Details" screen summarizes the transfer transaction. Click **Return to Dashboard** to view other pending transactions requiring DM action.

| Transacti                   | on Details                                                        |                                                                                                    | Questions?<br>Call 1-855-<br>ASK-DGH |
|-----------------------------|-------------------------------------------------------------------|----------------------------------------------------------------------------------------------------|--------------------------------------|
| This transactio             | on was updated successfully                                       |                                                                                                    |                                      |
| Transaction Ty              | pe: Other - Promotion                                             | Date Submitted: 10/24/2013                                                                                     |                                      |
| Transaction St<br>Employee: | atus: Pending RD Approval<br>RICHARD HERNANDEZ                    | Submitted By: ROBERT CROSSLEY JR                                                                               |                                      |
| Employee Nun                | nber: 1463410                                                     |                                                                                                    |                                      |
| Store:                      | 13756<br>1625 N. FRUIT AVENUE<br>FRESNO, CA 93705<br>559-241-8695 | Reviewing DM: SALVADOR TREJO<br>Date DM Reviewed: 10/25/2013 11:04:06 AM<br>Reviewing RD:<br>Date RD Reviewed: |                                      |
| Current Inform              | nation                                                            | Updated Information                                                                                            |                                      |
| Position: LEAD              | SALES ASSOCIATE                                                   | Position: STORE ASST MGR                                                                                       |                                      |
| Pay Rate: 12.50             | )                                                                 | Pay Rate: 23.00                                                                                                |                                      |
|                             |                                                                   | Return to Dashboard                                                                                            |                                      |

#### ePAS – District Manager Action: Other Transactions

Other types of transactions DMs will conduct include Promotions, (of SMs), Demotions (of SMs), & Off-Cycle Pay Changes (of SMs and approval of SM chooses a pay rate that is outside the range allowed for the position).

**NOTE:** In the absence of a SM, the DM can process every type of transaction normally done by the SM.

Click on **Other Transaction** to start an action.

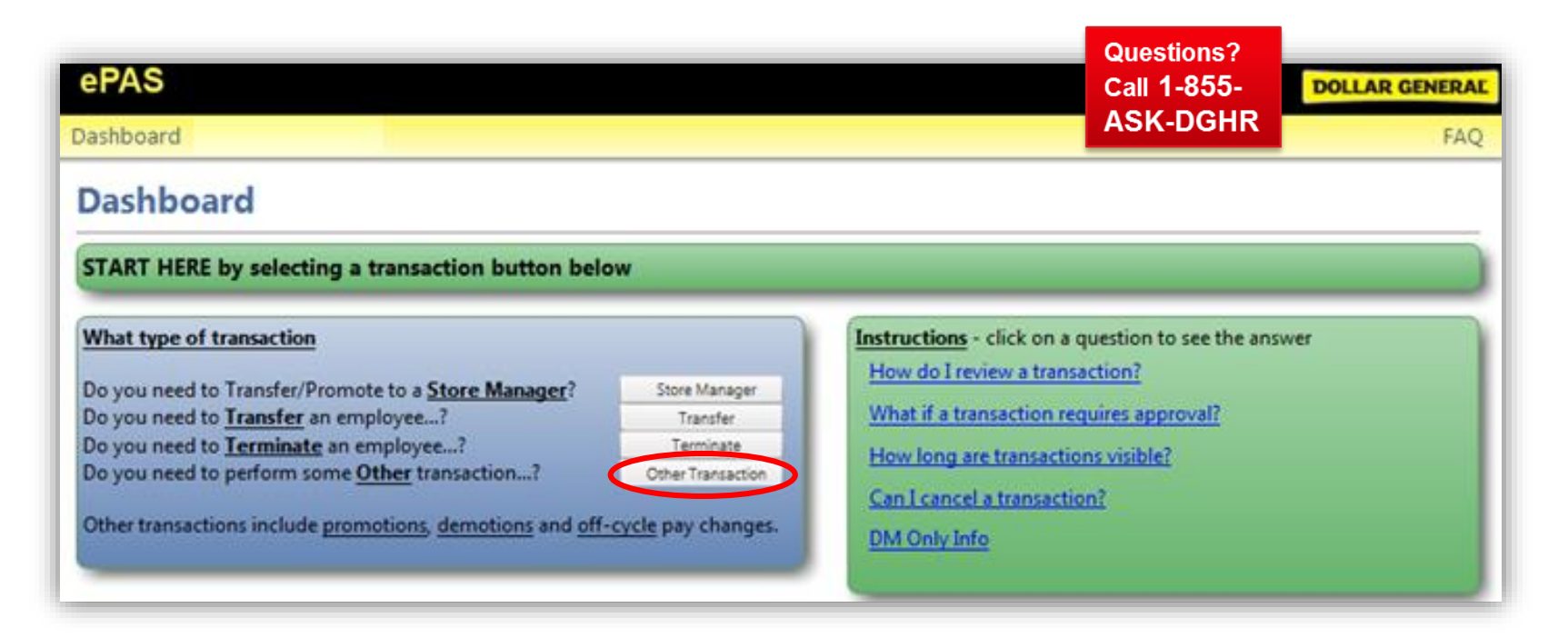

# ePAS – District Manager Action: Other Transactions

#### Step I – Select Store & Select Employee

Select the store in your district at which the employee works. Select the employee from the drop down menu, and click **Continue**.

| Step 1 of 5 - Select Employee                                                                                                    | Instructions                                                                                                    | Call 1-855-<br>ASK-DGHR                |
|----------------------------------------------------------------------------------------------------|----------------------------------------------------------------------------------------------------|----------------------------------------|
| Choose employee from drop down list           Store:         14287           Select the Employee:         HERRERA, ALEXANDREA           Cancel         Back         Continue | <ul> <li>Any additional data changes can be following screens.</li> <li>DM's can process changes on the fo - Store Managers</li> <li>All Store employees when an active assigned to the store.</li> </ul> | made on the<br>llowing:<br>e SM is not |
|                                                                                                    |                                                                                                    |                                        |

# ePAS – District Manager Action: Other Transactions

#### Step 2 – Changing Position

If the employee is not changing positions, click **Continue**. If the employee is changing positions, choose the new position from the drop down menu, and click **Continue** (see the next page for instructions on employees changing positions).

| Instructions Call                                                                                                    | 1-855-<br>-DGHI                                                                                                    |
|----------------------------------------------------------------------------------------------------|----------------------------------------------------------------------------------------------------|
| <ul> <li>If you are completing an off-cycle pay change, th<br/>new position should be the same as the current<br/>position. Just select continue.</li> </ul> | e                                                                                                    |
| Any additional changes can be made on the following screens.                                                                                                 |                                                                                                    |
|                                                                                                    |                                                                                                    |
|                                                                                                    |                                                                                                    |
|                                                                                                    |                                                                                                    |
|                                                                                                    |                                                                                                    |
|                                                                                                    |                                                                                                    |
|                                                                                                    |                                                                                                    |
|                                                                                                    | Instructions <ul> <li>If you are completing an off-cycle pay change, th new position should be the same as the current position. Just select continue.</li> <li>Any additional changes can be made on the following screens.</li> </ul> |

# ePAS – District Manager Action: Other Transactions

#### Step 2 – Changing Positions

If the employee is changing positions, choose the new position from the drop down menu. This position change requires a drug test. Type in the confirmation number from the employee's latest drug test. After entering the confirmation number, click **Continue**.

| Step 2 of 5 - Position Changing?                                                                                                    | Instructions                                                                                                    | Questions<br>Call 1-855<br>ASK-DGH            |
|----------------------------------------------------------------------------------------------------|----------------------------------------------------------------------------------------------------|-----------------------------------------------|
| Choose new position from the drop down list. If the position is <u>not</u> changing<br>simply click on the <u>Continue</u> button below.<br>Store: 14287<br>Name: ALEXANDREA HERRERA (1521809) | <ul> <li>If you are completing an off-cycle<br/>new position should be the same a<br/>position. Just select continue.</li> <li>Any additional changes can be ma<br/>following screens.</li> </ul> | pay change, the<br>s the current<br>de on the |
| Current Position: SALES ASSOCIATE<br>New Position: LEAD SALES ASSOCIATE<br>Drug Test Confirmation #: This is a required field                                                                  |                                                                                                    |                                               |
| Pay Rate     Effective Date     Cancel Back Continue                                                                                                    | NOTE: SMs typically decide which emp<br>fill each position in the store; however,<br>position is vacant, the DM will act as the<br>the store and fill positions accordingly.                      | Noyee will<br>when a SM<br>e SM for           |

### ePAS – District Manager Action: Other Transactions

#### Step 3 – Pay Rate

When the new position is selected, the new pay rate is generated automatically by the system. Click Continue.

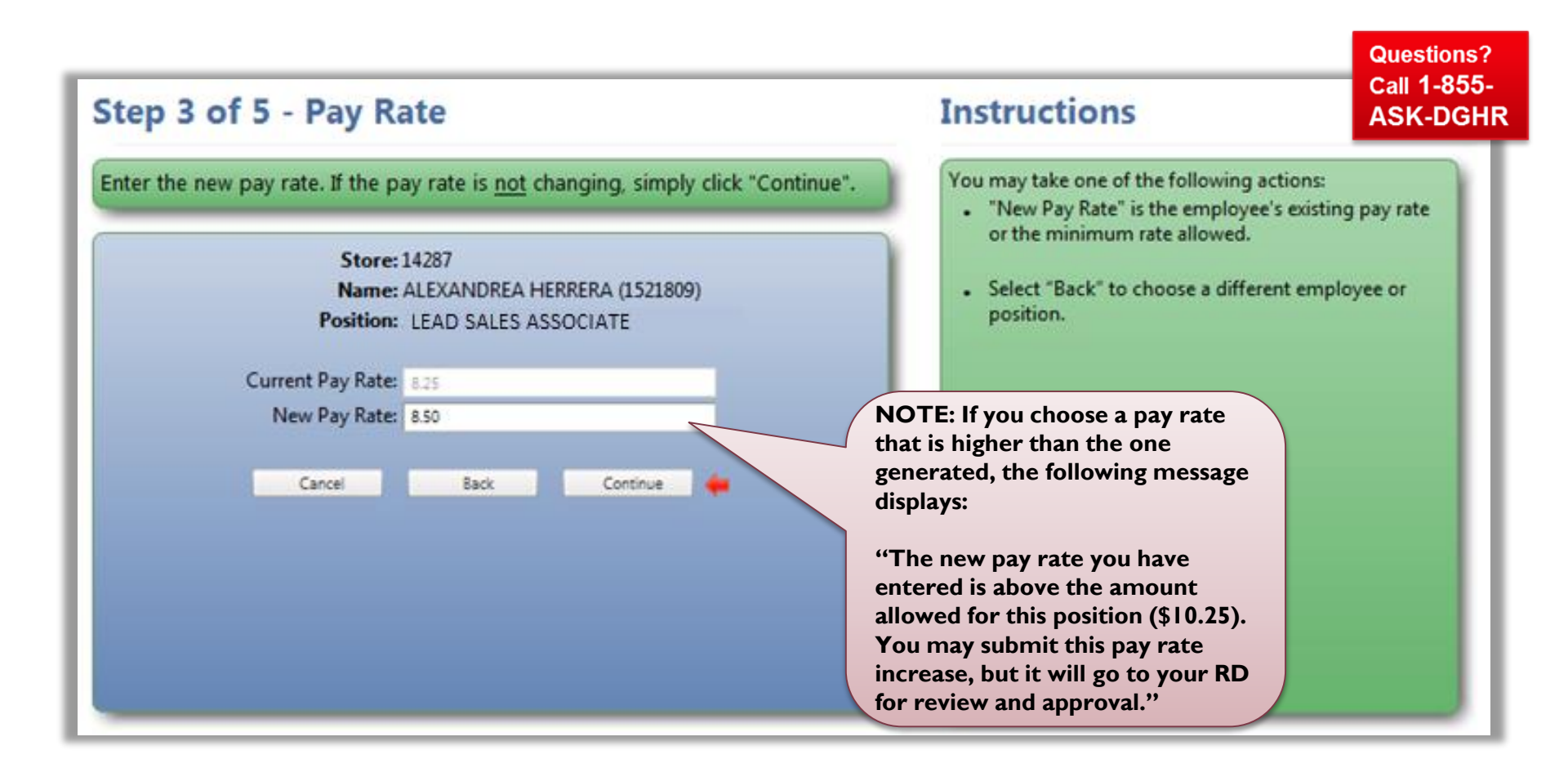

### ePAS – District Manager Action: Other Transactions

#### **Step 4 – Effective Date**

Select the effective date for the pay rate change from the drop down menu, and click **Continue**.

| Step 4 of 5 - Effective Date                                                                                                    | Instructions                                                       | Questions?<br>Call 1-855-<br>ASK-DGH |
|----------------------------------------------------------------------------------------------------|--------------------------------------------------------------------|--------------------------------------|
| Select the effective date of the change from the drop down list                                                                      | Select "Back" to make changes t<br>employee name, position, pay ra | o the store,<br>ite or status.       |
| Store: 14287<br>Name: ALEXANDREA HERRERA (1521809)<br>Position: LEAD SALES ASSOCIATE<br>Pay Rate: 8.50<br>Effective Date: 10/26/2013 | <ul> <li>If a transaction is back-dated, references</li> </ul>     | tro pay may be                       |
| Cancel Back Continue                                                                                                    |                                                                    |                                      |

#### **Step 5 – Confirmation**

Review the updated information for accuracy. If information is correct, click **Confirm and Submit**.

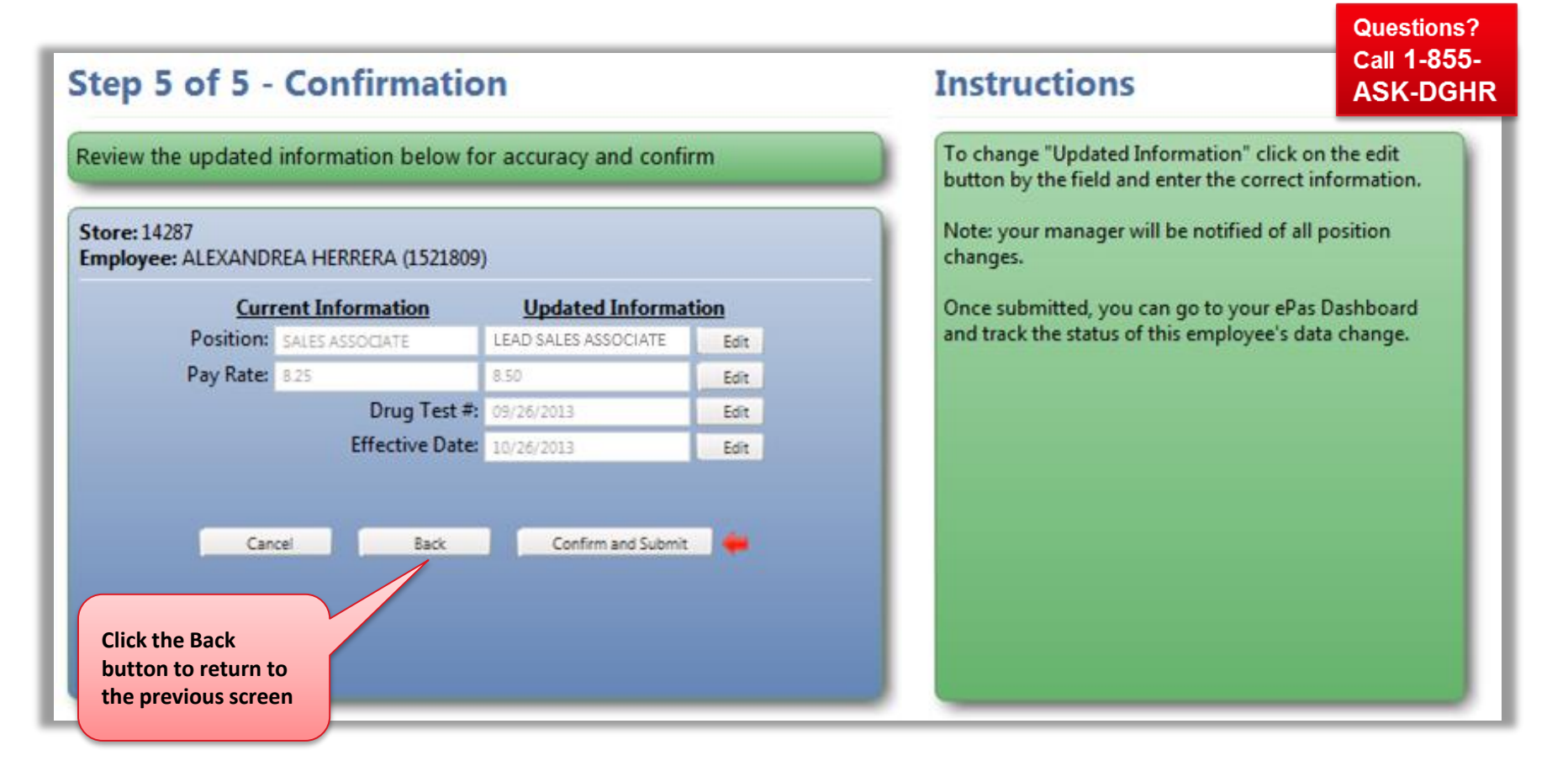

After confirming the action, the "Transaction Details" screen displays the transaction's information. Click **Return to Dashboard** to view pending transactions or to start a new transaction.

| Transacti           | on Details                   |                                | Questions?<br>Call 1-855-<br>ASK-DGHF |
|---------------------|------------------------------|--------------------------------|---------------------------------------|
| This transaction    | n was processed successfully |                                |                                       |
| Transaction Typ     | pe: Other - Promotion        | Date Submitted: 10/25/2013     |                                       |
| Transaction Sta     | ntus: Approved               | Date Effective: 10/26/2013     |                                       |
| Employee:           | ALEXANDREA HERRERA           | Submitted By: SALVADOR TREJO   |                                       |
| <b>Employee Num</b> | ber: 1521809                 |                                |                                       |
| Store:              | 14287                        | Drug Test Number: 09/26/2013   |                                       |
|                     | 258 BERNARD STREET           | Reviewing DM:                  |                                       |
|                     | BAKEKSFIELD, CA 93305        | Date DM Reviewed:              |                                       |
|                     |                              | Reviewing RD:                  |                                       |
|                     |                              | Date RD Reviewed:              |                                       |
| Current Inform      | ation                        | Updated Information            |                                       |
| Position: SALE      | SASSOCIATE                   | Position: LEAD SALES ASSOCIATE |                                       |
| Pay Rate: 8.25      |                              | Pay Rate: 8.50                 |                                       |
|                     |                              | Return to Dashboard            |                                       |

You will see the completed transaction on your dashboard.

| ashboa                                                                   | ard                                                                                                    |                                                                                                    |                                                             |                                                                                                    |                                                                       | F.                  | AQ                                  |
|--------------------------------------------------------------------------|----------------------------------------------------------------------------------------------------|----------------------------------------------------------------------------------------------------|-------------------------------------------------------------|----------------------------------------------------------------------------------------------------|-----------------------------------------------------------------------|---------------------|-------------------------------------|
| Dash<br>START<br>What ty<br>Do you I<br>Do you I<br>Do you I<br>Oo you I | HERE by selection<br>HERE by selection<br>need to Transfer/F<br>need to Transfer of<br>need to Transfer of<br>need to Terminat<br>need to perform s<br>ransactions include | ing a transaction button be<br>Promote to a <u>Store Manager</u> ?<br>an employee?<br><u>e</u> an employee?<br>ome <u>Other</u> transaction?<br>e <u>promotions</u> , <u>demotions</u> and <u>of</u> | Store Manager<br>Transfer<br>Terminate<br>Other Transaction | Instructions - click on a quest<br>How do I review a transactio<br>What if a transaction require<br>How long are transactions vi<br>Can I cancel a transaction?<br>DM Only Info | ion to see the ar<br><u>n?</u><br><u>s approval?</u><br><u>sible?</u> | nswer               | Questions?<br>all 1-855-<br>SK-DGHR |
| Store:                                                                   | Choose a Store 💌                                                                                                    | District: 902 Region: 92                                                                                                    | Status:                                                     | ↓ Туре:                                                                                                    | •                                                                     | Search Reset        |                                     |
| Store                                                                    | Transaction<br>Type                                                                                                    | Transaction Status                                                                                                    | Employee Name                                               | Date Modified                                                                                                    | Effective<br>Date                                                     | Submitted to<br>SSC |                                     |
| 13518                                                                    | Transfer                                                                                                    | Pending Receiving SM<br>Approval                                                                                                    | MARCO ALVAREZ-TOS                                           | CANO 9/12/2013 4:46:40 PM                                                                                                    | 08/17/2013                                                            |                     |                                     |
| 14287                                                                    | Other -<br>Promotion                                                                                                    | Approved                                                                                                    | ALEXANDREA HERRERA                                          | 10/25/2013 11:54:07<br>AM                                                                                                    | 10/26/2013                                                            |                     |                                     |

# ePAS – District Manager Action: Other Transactions (Off-Cycle Pay Changes)

Off-Cycle Pay Changes require DM approval. When an off-cycle pay change is entered by a SM, it will show on the DM's dashboard. Click on the transaction to begin start the task.

| Dashboard                                                                                                    |                                                                                                    |                                                                         |                                                                                                    |                                                                            |                                     | Questions  |
|----------------------------------------------------------------------------------------------------|----------------------------------------------------------------------------------------------------|-------------------------------------------------------------------------|----------------------------------------------------------------------------------------------------|----------------------------------------------------------------------------|-------------------------------------|------------|
| START HERE by selecting a                                                                                                    | transaction button below                                                                                                    | w                                                                       |                                                                                                    |                                                                            |                                     | Call 1-855 |
| Do you need to Transfer/Promo<br>Do you need to <u>Transfer</u> an en<br>Do you need to <u>Terminate</u> an e<br>Do you need to perform some                                                                                       | ote to a <u>Store Manager</u> ?<br>nployee?<br>employee?<br><u>Other</u> transaction?                                                                         | Store Manager<br>Transfer<br>Terminate<br>Other Transaction             | ow do I review a transactio<br>hat if a transaction require<br>ow long are transactions vi                                                                                                    | n?<br>s approval?<br>sible?                                                |                                     |            |
| Other transactions include pror                                                                                                    | notions, <u>demotions</u> and <u>off-c</u>                                                                                                    | <u>cycle</u> pay changes.                                               | an I cancel a transaction?<br>M Only Info                                                                                                    |                                                                            |                                     |            |
| Other transactions include <u>pror</u><br>Store: Choose a Store <b>•</b> Dis                                                                                                    | notions, <u>demotions</u> and <u>off-c</u><br>trict: <sup>302</sup> Region: <sup>32</sup>                                                                     | <u>cycle</u> pay changes.                                               | an I cancel a transaction?<br>M Only Info<br>Type:                                                                                                    | •                                                                          | Search Reset                        |            |
| Other transactions include <u>pror</u><br>Store: Choose a Store  Dis<br>Store Transaction Type                                                                                                    | motions, <u>demotions</u> and <u>off-c</u><br>trict: <sup>902</sup> Region: <sup>92</sup>                                                                     | Employee Name                                                           | <ul> <li>an I cancel a transaction?</li> <li>M Only Info</li> <li>✓ Type:</li> <li>Date Modified</li> </ul>                                                                                                    | ↓<br>Effective Date                                                        | Search Reset<br>Submitted to<br>SSC |            |
| Other transactions include pror<br>Store: Choose a Store  Dis<br>Store Transaction Type<br>13756 Other - Promotion                                                                                                    | motions, <u>demotions</u> and <u>off-o</u><br>trict: 902 Region: 92<br>Transaction Status<br>Pending RD Approval                                              | Exployee Name<br>RICHARD<br>HERNANDEZ                                   | <ul> <li>■ I cancel a transaction?</li> <li>M Only Info</li> <li>■ Type:</li> <li>■ Date Modified</li> <li>10/25/2013 11:04:05<br/>AM</li> </ul>                                                               | Effective Date 10/19/2013                                                  | Search Reset<br>Submitted to<br>SSC |            |
| Other transactions include pror         Store:       Choose a Store       Dis         Store       Transaction Type         13756       Other - Promotion         14204       New Hire Rate<br>Approval                             | motions, <u>demotions</u> and <u>off-c</u><br>trict: <sup>302</sup> Region: <sup>32</sup><br>Transaction Status<br>Pending RD Approval<br>Pending RD Approval | Status:<br>Employee Name<br>RICHARD<br>HERNANDEZ<br>marilyn monroe      | <ul> <li>■ I cancel a transaction?</li> <li>M Only Info</li> <li>Type:</li> <li>Date Modified</li> <li>10/25/2013 11:04:05<br/>AM</li> <li>10/18/2013 8:39:48 AM</li> </ul>                                    | Effective Date                                                             | Search Reset<br>Submitted to<br>SSC |            |
| Other transactions include pror         Store:       Choose a Store         Store       Transaction Type         13756       Other - Promotion         14204       New Hire Rate<br>Approval         13518       Other - Promotion | notions, demotions and off-o<br>trict: 902 Region: 92<br>Transaction Status<br>Pending RD Approval<br>Pending RD Approval<br>Pending RD Approval              | Exployee Name<br>RICHARD<br>HERNANDEZ<br>marilyn monroe<br>EVONNA PEREZ | <ul> <li>■ I cancel a transaction?</li> <li>M Only Info</li> <li>Type:</li> <li>Date Modified</li> <li>10/25/2013 11:04:05</li> <li>AM</li> <li>10/18/2013 8:39:48 AM</li> <li>10/3/2013 7:49:43 AM</li> </ul> | <ul> <li>Effective Date</li> <li>10/19/2013</li> <li>09/28/2013</li> </ul> | Search Reset<br>Submitted to<br>SSC |            |

# ePAS – District Manager Action: Other Transactions

#### **Off-Cycle Pay Change - Review**

Review the transaction, and click **Approve and Submit** to approve the off-cycle pay change. Click **Reject** to reject the off-cycle pay change.

| is transaction i<br>owed to be se    | needs your review beca<br>t by the Store Manager         | use the new rate of                                   | pay is not within the range     | Note: the Store Manager will receive<br>confirmation of the approval/rejection<br>through the ePAS system. |
|--------------------------------------|----------------------------------------------------------|-------------------------------------------------------|---------------------------------|----------------------------------------------------------------------------------------------------|
| pe of Transacti<br>nployee: NOEL I   | on: Other - Off Cycle<br>REGALADO (1499364)              |                                                       |                                 |                                                                                                    |
| tore Informatio                      | n                                                        |                                                       |                                 |                                                                                                    |
| urrent Store                         | 13518                                                    |                                                       |                                 |                                                                                                    |
| ddress                               | 80 WEST BULLARD #101                                     |                                                       |                                 |                                                                                                    |
|                                      | CLOVIS, CA 93612                                         |                                                       |                                 | Note: If the off-cycle pay                                                                                 |
| hone                                 | 559-203-1661                                             |                                                       |                                 | change is outside the                                                                                      |
| urrent Position                      | SALES ASSOCIATE                                          | New Position                                          | SALES ASSOCIATE                 | position, it will go to the                                                                                |
| urrent Pay Rate                      | 9.25                                                     | New Pay Rate                                          | 10.25                           | RD for review and                                                                                          |
| fective Date                         | 10/26/2013                                               |                                                       |                                 | approval.                                                                                                  |
| ne new pay rate i<br>ou may submit t | s above the amount allow<br>his pay rate increase, but i | ed for this position (\$1<br>t will go to your RD for | .0.03).<br>review and approval. |                                                                                                    |
| ion is rejected                      | a                                                        |                                                       | Confirm                         |                                                                                                    |

#### ePAS – District Manager Action: Other Transactions

#### **Off-Cycle Pay Changes: Reject Transaction Details**

The "Transaction Details" page shows the action by the DM. The SM will receive a confirmation of the rejection. Click **Return to Dashboard** to view pending transactions or to start a new transaction.

| Transacti       | ransaction Details                                                |                                                                                                    |  |  |  |  |  |
|-----------------|-------------------------------------------------------------------|----------------------------------------------------------------------------------------------------|--|--|--|--|--|
| This transactio | n was updated successfully. Partner with                          | Store Manager to submit a new request, if appropriate                                                         |  |  |  |  |  |
| Transaction Ty  | pe: Other - Off Cycle                                             | Date Submitted: 10/25/2013                                                                                    |  |  |  |  |  |
| Transaction Sta | atus: Rejected by DM                                              | Date Effective: 10/26/2013                                                                                    |  |  |  |  |  |
| Employee:       | NOEL REGALADO                                                     | Submitted By: MICHAEL INGALLS                                                                                 |  |  |  |  |  |
| Employee Num    | iber: 1499364                                                     |                                                                                                    |  |  |  |  |  |
| Store:          | 13518<br>80 WEST BULLARD #101<br>CLOVIS, CA 93612<br>559-203-1661 | Reviewing DM: SALVADOR TREJO<br>Date DM Reviewed: 10/25/2013 1:30:55 PM<br>Reviewing RD:<br>Date RD Reviewed: |  |  |  |  |  |
| Current Inform  | nation                                                            | Updated Information                                                                                           |  |  |  |  |  |
| Position: SALE  | S ASSOCIATE                                                       | Position: SALES ASSOCIATE                                                                                     |  |  |  |  |  |
| Pay Rate: 9.25  |                                                                   | Pay Rate: 10.25                                                                                               |  |  |  |  |  |
|                 |                                                                   | Return to Dashboard                                                                                           |  |  |  |  |  |

#### ePAS – District Manager Action: Other Transactions

#### **Off-Cycle Pay Changes: Approve Transaction Details**

The "Transaction Details" page shows the action by the DM. The SM will receive a confirmation of the approval, and the transaction will show on the RD's dashboard for review. Click **Return to Dashboard** to view pending transactions or to start a new transaction.

| Transacti                                                          | ransaction Details                                                    |                                                                                                    |  |  |  |  |
|--------------------------------------------------------------------|-----------------------------------------------------------------------|----------------------------------------------------------------------------------------------------|--|--|--|--|
| This transactio                                                    | on was updated successfully                                           |                                                                                                    |  |  |  |  |
| Transaction Ty<br>Transaction St<br>Employee:<br>Employee Nur      | rpe: Other - Off Cycle<br>catus: Pending RD Approval<br>NOEL REGALADO | Date Submitted:10/25/2013Date Effective:10/26/2013Submitted By:MICHAEL INGALLS                                |  |  |  |  |
| Store:                                                             | 13518<br>80 WEST BULLARD #101<br>CLOVIS, CA 93612<br>559-203-1661     | Reviewing DM: SALVADOR TREJO<br>Date DM Reviewed: 10/25/2013 1:34:59 PM<br>Reviewing RD:<br>Date RD Reviewed: |  |  |  |  |
| Current Information<br>Position: SALES ASSOCIATE<br>Pay Rate: 9.25 |                                                                       | Updated Information<br>Position: SALES ASSOCIATE<br>Pay Rate: 10.25                                           |  |  |  |  |
|                                                                    |                                                                       | Return to Dashboard                                                                                           |  |  |  |  |

# ePAS – District Manager Action: Other Transactions

You can see the completed transaction on your dashboard.

| ePAS                                                                                                    |                                            |                                                              |                                                    |                          | DOLLAR GENERAL      |  |
|----------------------------------------------------------------------------------------------------|--------------------------------------------|--------------------------------------------------------------|----------------------------------------------------|--------------------------|---------------------|--|
| Dashboard                                                                                                    |                                            |                                                              |                                                    |                          | FAQ                 |  |
| Dashboard                                                                                                    |                                            |                                                              |                                                    |                          |                     |  |
| START HERE by selecting a tra<br>What type of transaction<br>Do you need to Transfer/Promote t                                                                                                    | Store Manager                              | ructions - click on a questi<br>ow do I review a transaction | Questions?<br>Call 1-855-<br>ASK-DGHR              |                          |                     |  |
| Do you need to Transfer       Transfer         Do you need to Terminate       Terminate         Do you need to perform some Other       Transaction?         Other transactions include promotions, demotions and off-cycle pay changes.       Mat if a transaction requires approval?         How long are transactions visible?       Can I cancel a transaction?         DM Only Info       DM Only Info |                                            |                                                              |                                                    |                          |                     |  |
| Store: Choose a Store 💌 District:                                                                                                    | 902 Region: 92 Statu                       | us:                                                          | ▼ Туре:                                            | - E                      | Search Reset        |  |
| Store Transaction Type                                                                                                    | Transaction Status                         | Employee Name                                                | Date Modified                                      | Effective Date           | Submitted to<br>SSC |  |
| 13518 Other - Off Cycle I<br>13756 Other - Promotion I                                                                                                    | Pending RD Approval<br>Pending RD Approval | NOEL REGALADO<br>RICHARD<br>HERNANDEZ                        | 10/25/2013 1:34:59 PM<br>10/25/2013 11:04:05<br>AM | 10/26/2013<br>10/19/2013 |                     |  |

### **Cancelling Transactions in ePAS**

Incorrect transactions can be cancelled in the following ways:

| de                                                                                                    | Name         Date Modified         E           10/23/2013 6:10.57 PM         10/23/2013 6:10.57 PM         E           RTILLO         10/23/2013 5:43.36 PM         10/23/2013.3:50:12 PM         E                                                                                                    | ffective Date           10/26/2013           10/26/2013           10/12/2013           DOLLAR GENERAL           FAQ                                                                                                    | Submitted to SSC                                                                                                    |
|----------------------------------------------------------------------------------------------------|----------------------------------------------------------------------------------------------------|----------------------------------------------------------------------------------------------------|----------------------------------------------------------------------------------------------------|
| ELEODORA<br>AVILADEPOR<br>ARTHUR LO<br>ELEODORA                                                                                                    | 10/23/2013 6:10.57 PM<br>RTILLO<br>PEZ-MORALES 10/23/2013 5:43:36 PM<br>10/23/2013:3:50:12 PM                                                                                                    | 10/26/2013<br>10/26/2013<br>10/12/2013<br>DOLLAR GENERAL<br>FAQ                                                                                                    | 10/22/2013                                                                                                    |
| AVILADEPO<br>ARTHUR LO<br>ELEODORA                                                                                                    | RILLO<br>PEZ-MORALES 10/23/2013 5:43:36 PM<br>10/23/2013:3:50:12 PM                                                                                                    | 10/26/2013<br>10/12/2013<br>DOLLAR GENERAL<br>FAQ                                                                                                    | 10/22/2013                                                                                                    |
| ELEODORA                                                                                                    | 10/23/2013.3:50:12 PM                                                                                                    | 10/12/2013<br>DOLLAR GENERAL<br>FAQ                                                                                                    | 10/22/2013                                                                                                    |
| de                                                                                                    |                                                                                                    | DOLLAR GENERAL<br>FAQ                                                                                                    |                                                                                                    |
| 11_66690871LLO<br>1490 #101<br>1612                                                                                                    | Date Submitted: 10/23/2013<br>Date Effective: 10/26/2013<br>Submitted By: MICH-ELINGALLS<br>Reviewing DM:<br>Date DM Reviewed:<br>Reviewing RD:<br>Date RD Reviewed:<br>Updated Information<br>Position: SALES ASSOCIATE<br>Pay Rate: 850                                                                                                    |                                                                                                    | • Click                                                                                                    |
| r Confirmation<br>• Any additional data changement of byte Store Management of byte Store Managem | est Constantion of the following ad Park of the following ad Park of th | DOLLAR GENERAL<br>FAQ                                                                                                    | • Clia<br>the                                                                                                    |
|                                                                                                    | RL-DEPORTILLO  RPD #101 612  Refume to Bookboard  P  r Confirmation  - Any additional data chan entered by the Store Manag method by the Store Manag method by the Store Manag | LLCEPORTILLO  Late Effective: 10/26/2013 Submitted By: MCH4ELBINGLES  Reviewing DM: Date DM Reviewed:  Reviewing DM: Date Reviewed:  Updated Information Position: SALES ASSOCIATE Pay Rate: 8:50  re Confirmation  Any additional data changes must be entered by the Store Manager at the entered by the Store Manager at the entered by the Store Manager at t | RL-DEPORTILLO     Date Effective:     10/26/2013       Submitted By:     MCH-RL PAGLLS       Reviewing DM:     Date DM Reviewed:       Reviewing RD:     Date RD Reviewed:       Updated Information     Position: SALES ASSOCIATE       Pay Rate:     8:0       Reviewing RD:     Date RD Reviewed:       Updated Information     Position: SALES ASSOCIATE       Pay Rate:     8:0       Reviewing RD:     Date RD Reviewed:       Pay Rate:     8:0 |

#### Questions? Call 1-855-ASK-DGHR

• Transactions can be cancelled until a date appears in the "Submitted to SSC" column. Once a date submitted appears in this column, transactions can only be cancelled by calling HRSS at: **I-855-ASK DGHR**.

Click Cancel Transaction on the "Transaction Details" page.

Click Cancel during the transaction, and click OK to confirm the cancellation.